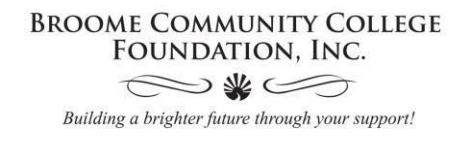

## How to apply for scholarships online

## FOR ALL STUDENTS:

To begin go to <u>sunybroome.awardspring.com</u>.

Click on the yellow box that says, "Sign In With Your School Account"

| Sign In with Your School Account               |
|------------------------------------------------|
| Administrators, Donors & Reviewers<br>Username |
| Password                                       |
| Sign In                                        |

Use your MyCollege username and password to login. You should be seeing a screen very similar to this one.

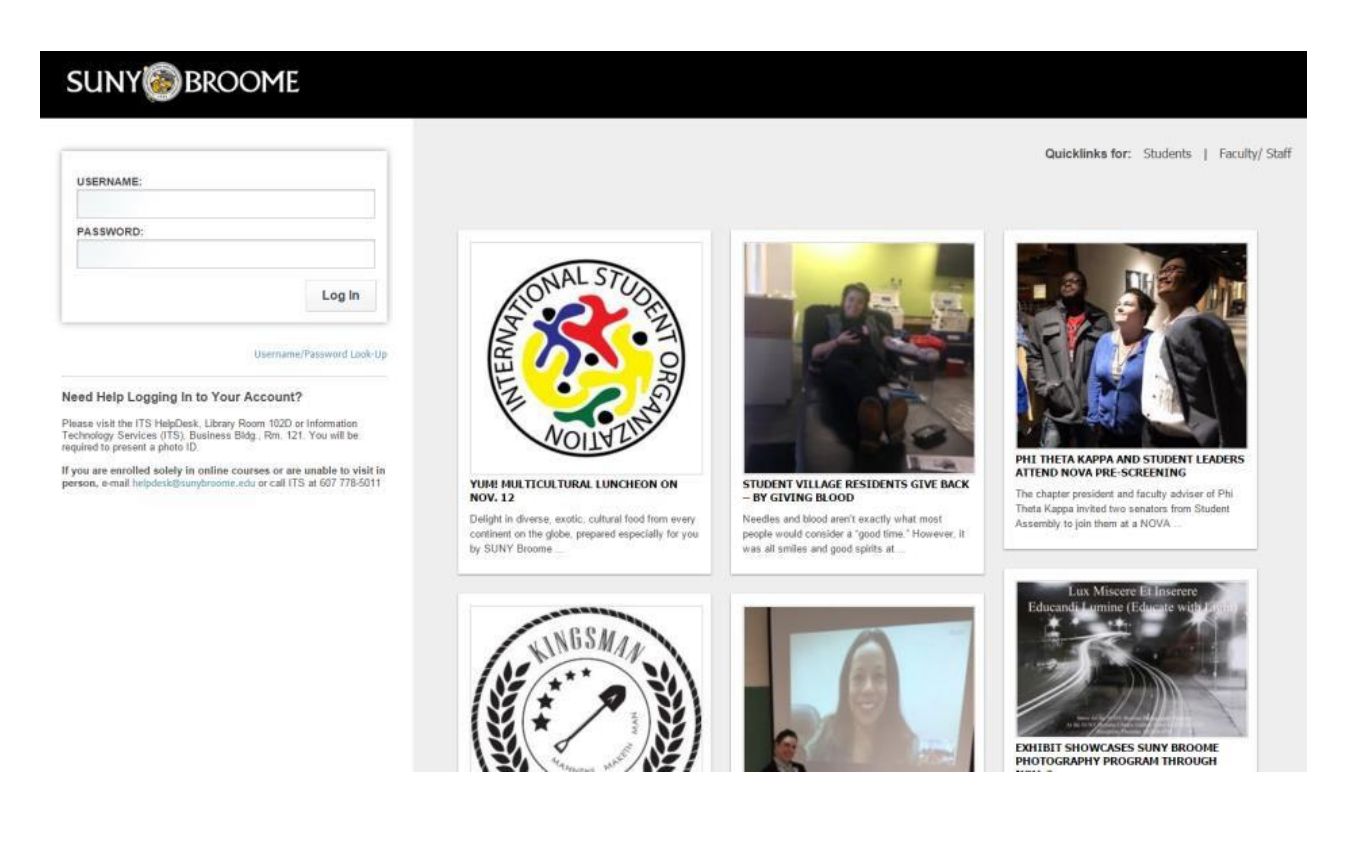

Begin the application process by clicking the "Start Application" button, which will take you into the general application. This is required to pair you to all of the scholarships you may be eligible for.

| UNY @ BROC    | OME                         | Awardspring3@acad.sunybroome.edu      |
|---------------|-----------------------------|---------------------------------------|
| Dashboard     | Application                 |                                       |
| Scholarships  | 0% COMPLETE                 | Start Application                     |
| P Application | 1 Item requiring completion | Scholarships closing in <b>7</b> days |
|               |                             |                                       |

Notice that as you complete each section of the application the section is marked "*Completed*" signifying that you have completed all necessary requirements for that section.

## SUNY BROOME

| Awardspring3@acad.sunybroome.edu |  |
|----------------------------------|--|
|----------------------------------|--|

| Scholarships | General Information<br>Completed      | List and describe your academic achievements, listing any honors you have received, (e.g. Phi Theta Kappa, Dean's List, contest awards.) |                         |               |              |          |              |          |         |      |  |
|--------------|---------------------------------------|----------------------------------------------------------------------------------------------------|-------------------------|---------------|--------------|----------|--------------|----------|---------|------|--|
| Pplication   | Academic Information<br>Completed     | 250 word(s) left                                                                                                    |                         |               |              |          |              |          |         |      |  |
|              | Financial Information<br>Completed    | В                                                                                                    | I ⊻                     | Ξ             | 33           |          |              | <u> </u> |         | Ē    |  |
|              | Qualification Questions<br>Completed  |                                                                                                    |                         |               |              |          |              |          |         |      |  |
|              | General Essay Questions               | List and<br>accomp                                                                                                    | l describ<br>blishmen   | e your<br>ts. | extra-curri  | icular a | activities a | nd/or    |         |      |  |
|              | Academic Letters of<br>Recommendation | 250 woi<br>B                                                                                                    | rd(s) left<br>I ⊻       | E             | Ŧ I          |          |              | -        | 運       | Ē    |  |
|              | Consent to Release<br>Information     |                                                                                                    |                         |               |              |          |              |          |         |      |  |
|              |                                       | Describ                                                                                                    | e your sl<br>rd(s) left | nort ar       | nd long terr | m edu    | cational a   | nd car   | eer goa | als. |  |
|              |                                       | В                                                                                                    | I⊻                      | E             | Ξ Ξ          |          |              |          | ₫       | Ċ.   |  |

You will notice that when a recommendation has not been submitted it shows as "Status: Pending." Click on the "Send New Request" button if you would like to resend the request.

| Scholarships                                                                                                    | General Information                                |                                                                                                    |  |  |  |  |  |
|----------------------------------------------------------------------------------------------------|----------------------------------------------------|----------------------------------------------------------------------------------------------------|--|--|--|--|--|
| Application     Academic In     Completed     Completed     General Essa     Completed     Academic Le     Recommend     Completed     Consent to R     Information     Completed | Academic Information                               | Be sure to communicate with your recommender that they will be<br>receiving an email from you to write you a recommendation letter. Please<br>be sure to check your application regularly to see if your recommendation |  |  |  |  |  |
|                                                                                                    | Financial Information<br>Completed                 | has been received so that you will be eligible for scholarships. Requested on Jan 21, 2019 Amy Englebert                                                                                                    |  |  |  |  |  |
|                                                                                                    | Qualification Questions<br>In Progress             | englehartad@sunybroome.edu Status: Pending Resend Request Send New Request                                                                                                    |  |  |  |  |  |
|                                                                                                    | General Essay Questions Completed                  |                                                                                                    |  |  |  |  |  |
|                                                                                                    | Academic Letters of<br>Recommendation<br>Completed |                                                                                                    |  |  |  |  |  |
|                                                                                                    | Consent to Release<br>Information<br>Completed     |                                                                                                    |  |  |  |  |  |
|                                                                                                    |                                                    |                                                                                                    |  |  |  |  |  |
|                                                                                                    | Previous Step Next S                               | Submit Application                                                                                                    |  |  |  |  |  |

Once your recommender submits your letter of recommendation it is marked as completed and turns orange. You can still submit your scholarship application, even if we have not received your recommendations yet. (It is *strongly recommended* that periodically, you sign in to your application prior to the deadline to be sure no new scholarships with additional criteria have been added, as well as to be sure your recommender has completed their letter.

| Scholarships | General Information<br>Completed                   |                                                                                                    |  |  |  |  |  |
|--------------|----------------------------------------------------|----------------------------------------------------------------------------------------------------|--|--|--|--|--|
| Application  | Academic Information                               | Be sure to communicate with your recommender that they will be<br>receiving an email from you to write you a recommendation letter. Please<br>be sure to check your application regularly to see if your recommendation |  |  |  |  |  |
|              | Financial Information                              | has been received so that you will be eligible for scholarships.<br>Requested on Jan 21, 2019                                                                                                    |  |  |  |  |  |
|              | Qualification Questions                            | englehartad@sunybroome.edu<br>Status: Completed Submitted on: Jan 21, 2019                                                                                                    |  |  |  |  |  |
|              | General Essay Questions                            |                                                                                                    |  |  |  |  |  |
|              | Academic Letters of<br>Recommendation<br>Completed |                                                                                                    |  |  |  |  |  |
|              | Consent to Release<br>Information<br>Completed     | $\mathbf{N}$                                                                                                    |  |  |  |  |  |
|              |                                                    |                                                                                                    |  |  |  |  |  |
|              | Previous Step Next                                 | Submit Application                                                                                                    |  |  |  |  |  |

Once you have completed each tab on the general application you can submit your application by clicking "Submit Application" at the bottom of the screen.

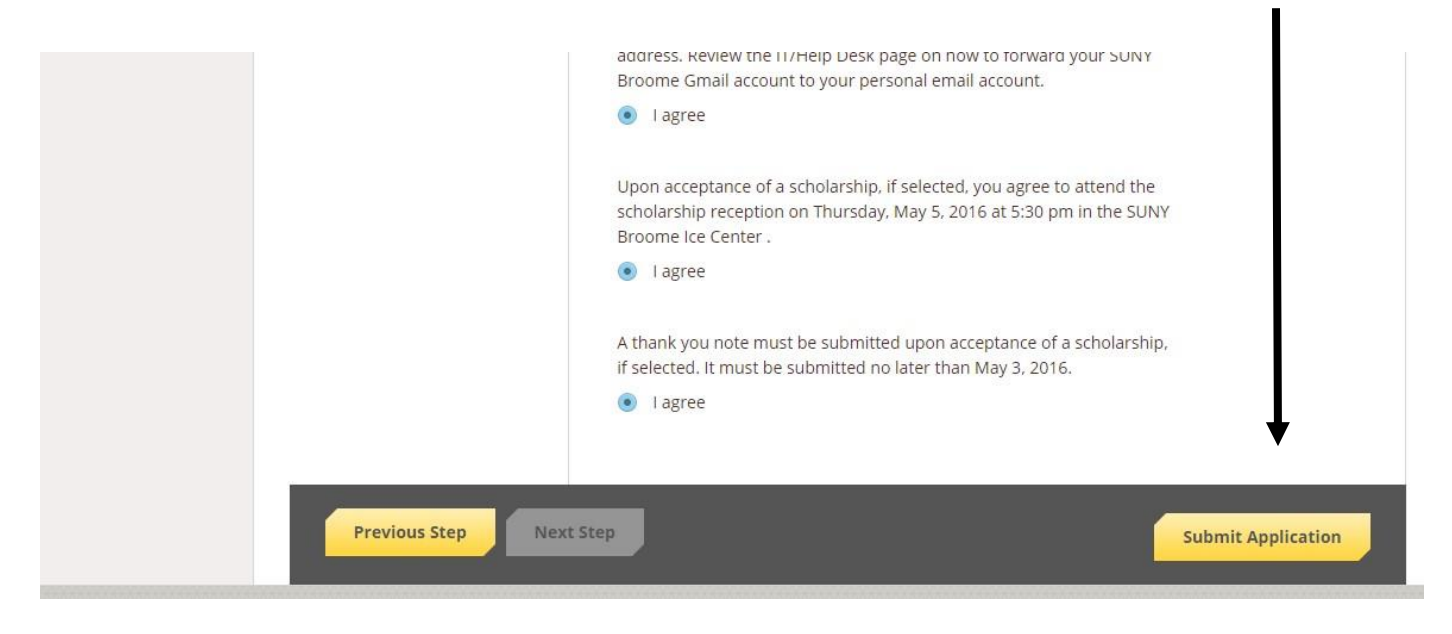

After submission, a list of scholarships that you qualify for will appear. Scholarships that you are qualified for based on answers in your application and require no follow up will show on the right hand side of the dashboard.

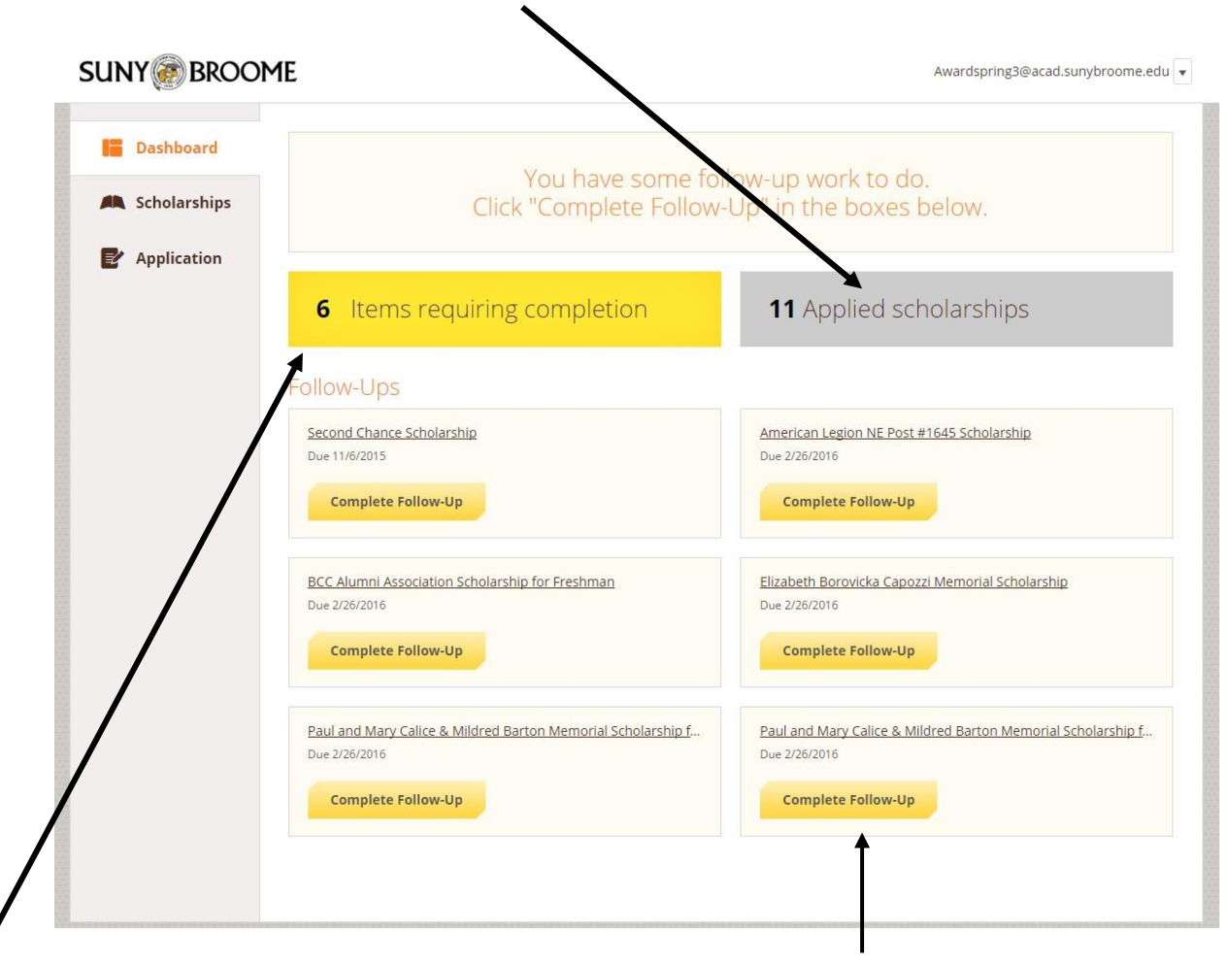

Scholarships that require follow up will show on the left hand side of the dashboard. In order to be considered for these scholarships you must click the "Complete Follow-up" button and answer all questions if you wish to be considered for these.

Be sure to check your SUNY Broome Gmail account for communication from the Foundation Office about your scholarship application.